ТОВ "Запоріжжяелектропостачання"

# Пам`ятка

Як користуватись особистим кабінетом

# Загальна інформація

Шановний споживач!

Особистий кабінет створено задля зручності отримання інформації щодо зміни стану нарахувань обсягів та вартості спожитої електричної енергії в розрахунковий період.

### В особистому кабінеті Ви зможете:

- 1. Надати покази лічильника.
- 2. Відстежити історію внесених показів приладу обліку.
- 3. Ознайомитись з графіком споживання електричної енергії за період часу.
- 4. Контролювати надходження здійснених оплат до бази даних постачальника.
- 5. Переглянути стан розрахунків з отриманням детальної інформації по блокам споживання.
- 6. Зберегти рахунок для сплати за обраний місяць
- 7. Задати питання та отримати відповідь з питань нарахувань за спожиту електричну енергію в розрахунковому періоді.

# Реєстрація

Для реєстрації в особистому кабінеті ТОВ "Запоріжжяелектропостачання" необхідно на офіційному сайті компанії: **zpep.com.ua** перейти безпосередньо до реєстрації, клікнув лівою кнопкою миші, як вказано на малюнку, або одразу перейти за адресою: <u>https://billing.zpep.com.ua/</u>

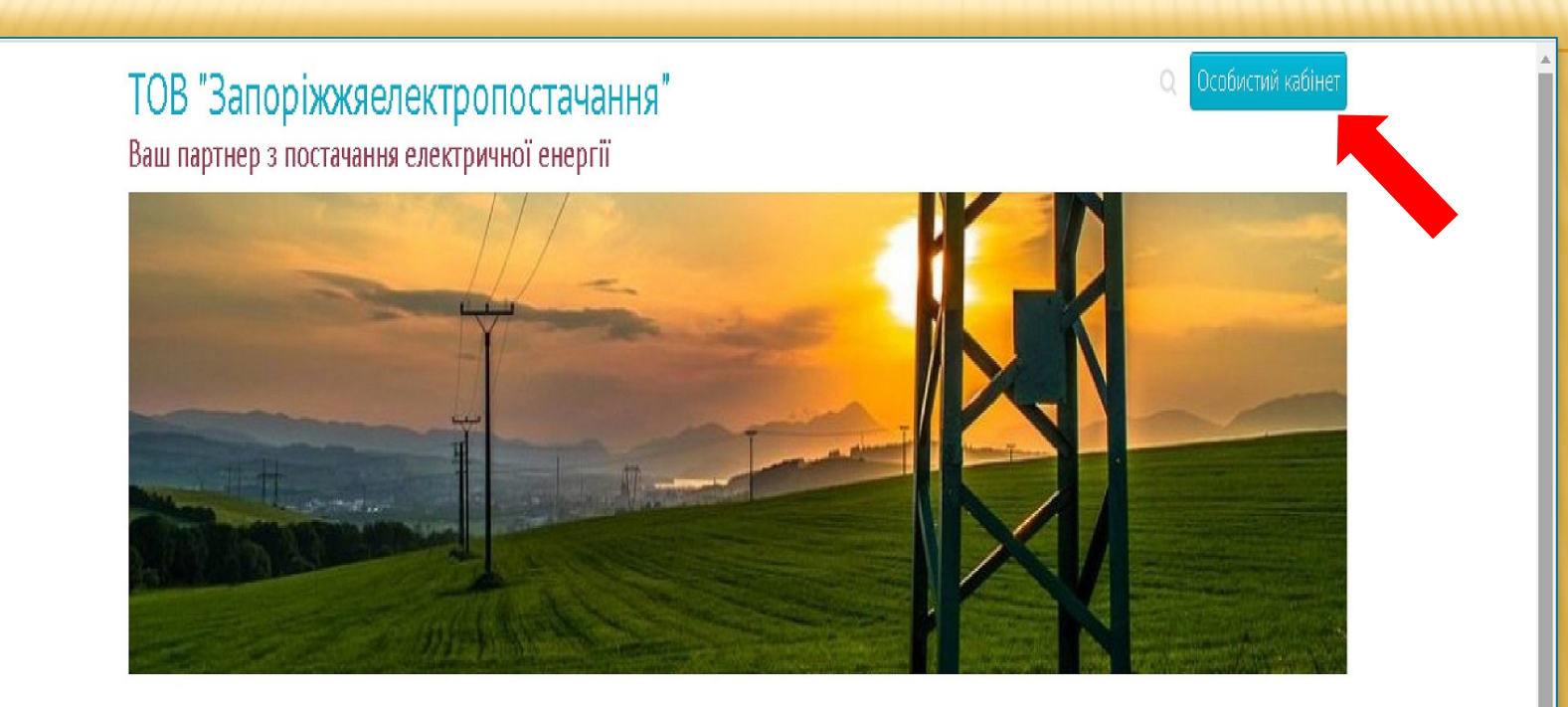

#### НОВИНИ ПОСТАЧАННЯ ЕЛЕКТРИЧНОЇ ЕНЕРГІЇ ДОКУМЕНТИ ТА ІНФОРМАЦІЯ НОРМАТИВНО-ПРАВОВІ АКТИ ЗАКУПІВЛІ КОНТАКТИ

Переглянути графік

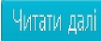

- Ввести прізвище та ім`я.
- 2. Ввести email.
- Ввести пароль. Не менш 6 символів літери та цифри, 1 3 яких велика літера. Наприклад: 5698<u>V</u>iktorchumak
- Прийняти умови користування.
- 5. Клікнути кнопку "зареєструватись".

|   | Реєстрація                   |
|---|------------------------------|
| 1 | Чумаченко Віктор             |
| 2 | tchumacenko@gmail.com        |
| 3 |                              |
| 4 |                              |
|   | Я приймаю умови користування |
|   | Зареєструватись              |
|   |                              |
|   | 5                            |

# Повторити пароль, виконуючи вимоги вказані на сайті.

|                                | 061)228-22-20                                                                                                    |  |
|--------------------------------|----------------------------------------------------------------------------------------------------|--|
| Pecc                           | трація                                                                                                    |  |
| Ім'я:                          | Чумаченко Віктор                                                                                                    |  |
|                                | Від 1 до 64 символів, можна ввести ім'я та прізвище                                                                                                  |  |
| E-mail:                        | tchumacenko@gmail.com                                                                                                    |  |
|                                | На вказану адресу буде вислано лист з підтвердженням                                                                                                 |  |
| Пароль:                        |                                                                                                    |  |
|                                | Не менше 6 симоволів, де будуть літери (a-z), (A-Z) та цифри                                                                                         |  |
|                                | 🖉 Я приймаю умови користування                                                                                                    |  |
|                                | Заресструватись                                                                                                    |  |
|                                | Вхід   Забули пароль?                                                                                                    |  |
| • Парол<br>одну р<br>('А'-'7'' | ь має містити хоча б одну цифру ('0'-'9'). Пароль має містити хоча б<br>ядкову літеру ('a'-'z'). Пароль має містити хоча б одну прописну літеру<br>) |  |

На вказану електрону адресу буде направлено підтвердження, для завершення реєстрації потрібно перейти за надісланим посиланням.

int/Register

📞 (061)228-22-20

#### Завершення реєстрації

🕤 Увага!

Для завершення реєстрації Вам необхідно підтвердити Вашу адресу. Для цього потрібно перевірити вказану при реєстрації поштову скриньку та виконати інструкції в листі. Дякуємо!

#### **(**061)228-22-20

Про "Персональний кабінет" Нормативна база Тарифи Часті питання Створити запит

ТОВ "Запоріжжяелектропостачання" Новини Контакти

© 2013-2020 - ТОВ "Екстракод"

#### 【 (061)228-22-20

#### Ваш Email підтверджено

Дякуємо за підтвердження Вашої адреси. Будь ласка, клацніть тут для входу

# Додавання особового рахунку

### Эувага! Відсутня інформація про існуючих споживачів!

Для доступу до всіх функцій інформаційної системи "Персональний кабінет" Вам необхідно додати існуючих споживачів, що мають укладені договори на споживання електроенергії з

"TOB "Запоріжжяелектропостачання"", "код клієнта" буде автоматично вислано на контактні дані споживача (sms, email).

Телефон для довідок: (061)228-22-20.

Додати споживачів Ви можете натиснувши кнопку "Пошук споживачів".

# Оберіть відповідний РЕМ

| Оберіть філію:                                                 |
|----------------------------------------------------------------|
| Запорізькі міські електричні мережі                            |
| Бердянський міський район електричних мереж                    |
| Бердянський район електричних мереж                            |
| Василівський район електричних мереж                           |
| Веселівський район електричних мереж                           |
| Вільнянський район електричних мереж                           |
| Гуляйпільський район електричних мереж                         |
| Енергодарська дільниця Кам'янсько-Дніпровського РЕМ            |
| Запорізький район електричних мереж                            |
| Запорізькі міські електричні мережі                            |
| Кам'янсько-Дніпровський район електричних мереж (м. Енергодар) |
| Куйбишевський район електричних мереж                          |
| Мелітопольський міський район електричних мереж                |
| Мелітопольський район електричних мереж                        |
| Михайлівський район електричних мереж                          |
| Новомиколаївський район електричних мереж                      |
| Оріхівський район електричних мереж                            |
| Пологівський район електричних мереж                           |
| Приазовський район електричних мереж                           |
| Приморський район електричних мереж                            |
| Розівський район електричних мереж                             |
| Служба збуту електричної енергії високовольтним споживачам     |
| Токмацький район електричних мереж                             |
| Чернігівський район електричних мереж                          |
| Якимівський район електричних мереж                            |

- 1. Введіть № особового рахунку
- 2. Підтвердіть, що Ви є категорія "населення"
- 3. Виконайте пошук
- 4. Натисніть кнопку "дія", та перейдіть до наступного кроку

| Оберіть філію:                             |                                  |          |     |
|--------------------------------------------|----------------------------------|----------|-----|
| Запорізькі міські електричні мере          | кі                               |          |     |
| Особовий рахунок:                          |                                  |          |     |
| 73700960                                   |                                  |          |     |
| • населення 🔿 юриличні особи               |                                  |          |     |
|                                            |                                  |          |     |
| Q Виконати пошук Очистити                  | Повернутись до списку споживачів |          |     |
|                                            |                                  |          |     |
| Номер договору ↓ <sup>А</sup>              | Моюільнии 1 <sup>2</sup>         | Email 12 | Дія |
| Номер договору Ід́<br>7370096′             | мооільний 13                     | Email ‡ĝ | Дія |
| Номер договору І <sup>д</sup><br>7370096   | мооільний 12                     | Email ‡ĝ | Дія |
| Номер договору Ј <sup></sup> ≵<br>7370096′ | <b>МООІЛЬНИИ 1</b> 2             | Email ‡ĝ | Дія |

# Для ідентифікації введіть суму останньої оплати

billing.zpep.com.ua/consumers/search

| <b>C</b> (061)228-22-20                                                                         |                                           | О Пошук 📃 Спожие              | зачі 🛆    | 🚯 Інформація - |     |
|-------------------------------------------------------------------------------------------------|-------------------------------------------|-------------------------------|-----------|----------------|-----|
|                                                                                                 | Додавання споживача по сумі останнь       | ої оплати:                    | x         |                |     |
| <b>Q</b> Пошук спожи                                                                            | Введіть точну суму Вашої останньої оплати | за спожиту електроенергію, гр | H         |                |     |
| Оберіть філію:                                                                                  |                                           |                               | 0         |                |     |
| Запорізькі міські електричні мережі                                                             |                                           | Підтвердити                   | Відмінити |                | •   |
| Особовий рахунок:                                                                               |                                           |                               |           |                |     |
| 55203841                                                                                        |                                           |                               |           |                |     |
| <ul> <li>населення</li> <li>юридичні особи</li> <li>Виконати пошук</li> <li>Очистити</li> </ul> | рнутись до списку споживачів              |                               |           |                |     |
| Номер договору ↓ <sup>▲</sup>                                                                   | Мобільний Џ <sup>а</sup>                  | Email ↓ <sup>A</sup>          |           |                | Дія |
| 55203841                                                                                        |                                           |                               |           |                | 0   |

# Увага!

Сума оплати повинна бути точна з копійками. Звертаємо увагу, що ідентифікація пройде тільки в разі наявності платежу в базі даних постачальника. Якщо оплата виконана в день реєстрації, треба ввести суму попередньої оплати.

# Перейдіть безпосередньо до особового рахунку

| Оберіть філію:                                                                                  |                                |          |     |
|-------------------------------------------------------------------------------------------------|--------------------------------|----------|-----|
| Запорізькі міські електричні мереж                                                              | ki                             |          | -   |
| Особовий рахунок:                                                                               |                                |          |     |
| 5520384                                                                                         |                                |          |     |
| <ul> <li>населення</li> <li>юридичні особи</li> <li>Виконати пошук</li> <li>Очистити</li> </ul> | Повернутись до списку споживае | чів      |     |
| Номер договору $l_z^{\rm A}$                                                                    | Мобільний І <sup>д</sup>       | Email ↓2 | Дія |
| 55203841                                                                                        |                                |          |     |

## Загальна картка споживача

| т 5520384 О Підключений   Відсутні покази                                            | 🚍 Оплатити |
|--------------------------------------------------------------------------------------|------------|
| Внести покази / Розрахунки / Документи / Оплати / Історія показів / Обладнання / Імі |            |

#### Загальна інформація про споживача

| Реквізити договору         |                                                            |
|----------------------------|------------------------------------------------------------|
| Особовий рахунок:          | 5520384                                                    |
| ПІБ:                       |                                                            |
| Договір:                   | 5520384 від 04.02.2015                                     |
| Точка обліку:              | TO-1 (62Z3269845169609)                                    |
| Стан живлення:             | О Підключений                                              |
| Адреса:                    | м. Запоріжкя, вулиця Комарова, буд. кв.                    |
| Телефон:                   |                                                            |
| Email:                     |                                                            |
| Стан розрахунків           |                                                            |
| Остання оплата:            | 341,92 на 30.12.2019                                       |
| Остання субсидія:          | 8,58 на 01.04.2014                                         |
| Прострочений борг за е/е:  | 0                                                          |
| Розрахунок та тарифікація  |                                                            |
| Лічильник:                 | 7107227 з 09.10.2014, тип НІК 2102-02.М2В, розрядність 6,0 |
| Поточний метод розрахунку: | По факту                                                   |
| Категорія:                 | 0 Основний споживач                                        |

# Для внесення показів перейдіть до закладки "внести покази"

| Підключений   Відсутні покази        |                                                            |
|--------------------------------------|------------------------------------------------------------|
| Внести покази / Розрахунки / Докумен | пи / Оплати / Історія показів / Обладнання / 📠             |
| Saran un iutonu                      |                                                            |
| Загальна інформ                      | ація про споживача                                         |
| Реквізити договору                   |                                                            |
| Особовий рахунок:                    | 5520384                                                    |
| ПБ:                                  |                                                            |
| Договір:                             | 5520384 від 04.02.2015                                     |
| Гочка обліку:                        | TO-1 (62Z3269845169609)                                    |
| Стан живлення:                       | ♀ Підключений                                              |
| Адреса:                              | м. Запоріжжя, вулиця Комарова, буд. кв.                    |
| Гелефон:                             |                                                            |
| Email:                               |                                                            |
| Стан розрахунків                     |                                                            |
| Остання оплата:                      | 341,92 на 30.12.2019                                       |
| Остання субсидія:                    | 8,58 на 01.04.2014                                         |
| 1рострочений борг за e/e:            | 0                                                          |
| Розрахунок та тарифікація            |                                                            |
| ічильник:                            | 7107227 з 09.10.2014, тип НІК 2102-02.М2В, розрядність 6,0 |
| Тоточний метод розрахунку:           | По факту                                                   |
| Категорія:                           | 0 Основний споживач                                        |

- 1. Оберіть дату показів
- 2. Внесіть покази
- 3. Збережіть дані

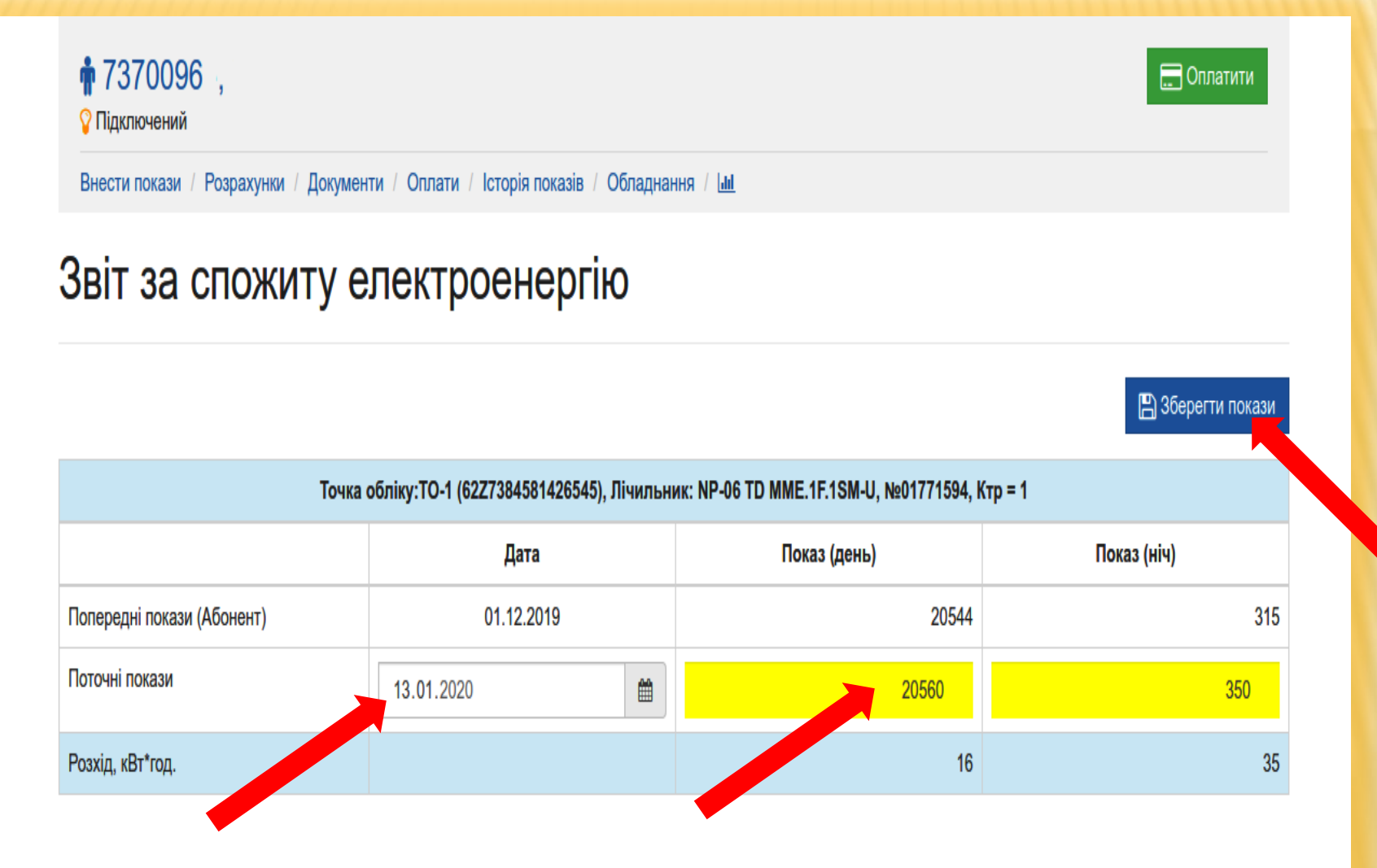

# Для перегляду внесених показів лічильника перейдіть до закладки "історія показів", оберіть період та натисніть "відобразити"

| <b>∲ 7370096</b> ,<br><b>⊽</b> Підключений             |                       |                   |                        |                | 🔙 Оплатити          |
|--------------------------------------------------------|-----------------------|-------------------|------------------------|----------------|---------------------|
| Внести покази / Розрахунки                             | / Документи / Оп      | лати / Історія по | казів / Обладнання / 📶 |                |                     |
| Історія показ                                          | ів                    |                   |                        |                |                     |
| Період з: Январь 2019 г.<br>По роках: 2020 2019 2018 3 | 2017 mo: 5            | Январь 2020 г.    | 🛗 🗡 Відобразити        |                |                     |
|                                                        |                       |                   |                        |                | + Внести покази     |
| Лічильник                                              | Дата                  | Часова зона       | Показник               | Джерело        |                     |
| 01771594                                               | 13.01.2020            | день              | 020560                 | Покази з сайту | Коригувати Видалити |
|                                                        |                       | ніч               | 000350                 |                |                     |
| 01771594                                               | 01.12.2019            | день              | 020544                 | Абонент        |                     |
|                                                        |                       | ніч               | 000315                 |                |                     |
| 01771594                                               | 01.11.2019            | день              | 020465                 | Абонент        |                     |
|                                                        |                       | ніч               | 000208                 |                |                     |
| 01771594                                               | 01.10.2019            | день              | 020376                 | Абонент        |                     |
|                                                        |                       | ніч               | 000090                 |                |                     |
| 01771594                                               | <del>15.09.2019</del> | день              | 020306                 | IMS_Smart      |                     |
|                                                        |                       | ніч               | 000042                 |                |                     |
| 01771594                                               | 01.09.2019            | день              | 020251                 | Абонент        |                     |
|                                                        |                       | ніч               | 000013                 |                |                     |
| 01771594                                               | 28.08.2019            | день              | 020205                 | IMS_Smart      |                     |
|                                                        |                       | ніч               | 000005                 |                |                     |
| 01771594                                               | 01.08.2019            | день              | 020179                 | Абонент        |                     |

ніч

день

HİH

08.07.2019

01771594

000001

000000

020171 IMS Smart

У разі виявлення помилки при внесенні показів, Ви можете відредагувати або знищити невірні дані. У разі виявлення не відповідності показів в кабінеті показам Вашого лічильника, необхідно звернутись до оператора системи розподілу (ОСР) для з'ясування причин не відповідності.

Повідомляємо, що розрахунковим періодом є календарний місяць. Фіксувати покази лічильника потрібно станом на 1 число місяця, наступного за розрахунковим та надавати оператору системи розподілу (ОСР), або безпосередньо в особистому кабінеті до з числа включно.

# Для перегляду графіка споживання електричної енергії перейдіть до закладки "гістограма", оберіть період та натисність "відобразити"

| Підключе    | ний             |              |          |                      |             |               |                 |         |         |         |       |
|-------------|-----------------|--------------|----------|----------------------|-------------|---------------|-----------------|---------|---------|---------|-------|
| Внести пока | ази / Розрахунк | ки / Докумен | ти / Опл | ати / Історія показі | в / Облад   | нання / 🔟     |                 |         |         |         |       |
|             |                 |              |          |                      |             |               |                 |         |         |         |       |
|             | тограм          | la           |          |                      |             |               |                 |         |         |         |       |
| ојод 3: Ян  | варь 2019 г.    | <b>m</b>     | по: Д    | екабрь 2019 г.       | Ê           | Оплати, грн 👻 | <b>Т</b> Відобр | азити   |         |         |       |
| роках: 202  | 20 2019 2018    | 2017         | J        |                      |             | onsidin, ipri | ( Bigoop        |         |         |         |       |
|             |                 |              |          |                      |             |               |                 |         |         |         |       |
|             |                 |              |          |                      |             |               |                 |         |         |         |       |
|             |                 |              |          |                      |             |               |                 |         |         |         |       |
| Акти ПКЕ    | Е Елект         | роенергія    | Пост     | ачальник 🗾 Ти        | мчасові під | ключення      |                 |         |         |         |       |
|             |                 |              |          |                      |             |               |                 |         |         |         |       |
|             |                 |              |          |                      |             |               |                 |         |         |         |       |
|             |                 |              |          |                      |             |               |                 |         |         |         |       |
|             |                 |              |          |                      |             |               |                 |         |         |         |       |
|             |                 |              |          |                      |             |               |                 |         |         |         |       |
|             |                 |              |          |                      |             |               |                 |         |         |         |       |
|             |                 |              |          |                      |             |               |                 |         |         |         |       |
|             |                 |              |          |                      |             |               |                 |         |         |         |       |
|             |                 |              |          |                      |             |               |                 |         |         |         |       |
|             |                 |              |          |                      |             |               |                 |         |         |         |       |
|             |                 |              |          |                      |             |               |                 |         |         |         |       |
| 01.2019     | 02.2019         | 03.2019      | 04.20    | 19 05.2019           | 06.2019     | 07.2019       | 08.2019         | 09.2019 | 10.2019 | 11.2019 | 12.20 |

## Для перегляду нарахування за певний період перейдіть до закладки "розрахунки", оберіть період, "постачальник" та натисніть "відобразити"

- Оплатити

#### **\***7370096 ,

🎖 Підключений

Внести покази / Розрахунки / Документи / Оплати / Історія показів / Обладнання / 🛄

#### Розрахунки за електроенергію

| <b>Період з:</b> Янва<br>По роках: 2020 | рь 2019 г. 🛗 по: Декабрь 2019 2018 2017 | 2019 г. 🛗   | Електроенергія - <b>Т</b><br>Електроенергія | 🕻 Відобразити            |                        |
|-----------------------------------------|-----------------------------------------|-------------|---------------------------------------------|--------------------------|------------------------|
| Період                                  | Сальдо на початок, грн                  | Нараховано, | Тимчасові підключення                       | <sup>я</sup> іачено, грн | Залишок на кінець, грн |
| 12.2019                                 | 0,00                                    | Всього:     | Акти ПКЕЕ<br>Постачальник                   | 0,00                     | 0,00                   |
| 11.2019                                 | 0,00                                    | Всього:     | 0,00<br>Докладніше 🕹                        | 0,00                     | 0,00                   |
| 10.2019                                 | 0,00                                    | Всього:     | 0,00<br>Докладніше 🕹                        | 0,00                     | 0,00                   |
| 09.2019                                 | 0,00                                    | Всього:     | 0,00<br>Докладніше 🕹                        | 0,00                     | 0,00                   |
| 08.2019                                 | 0,00                                    | Всього:     | 0,00<br>Докладніше 🕹                        | 0,00                     | 0,00                   |
| 07.2019                                 | 0,00                                    | Всього:     | 0,00<br>Докладніше 🕹                        | 0,00                     | 0,00                   |
| 06.2019                                 | 0,00                                    | Всього:     | 0,00<br>Докладніше 🕹                        | 0,00                     | 0,00                   |
| 05.2019                                 | 0,00                                    | Всього:     | 0,00<br>Докладніше 🕹                        | 0,00                     | 0,00                   |
| 04 2019                                 | 0.00                                    | Reporto:    | 0.00                                        | 0.00                     | 0.00                   |

# Для отримання детального розрахунку,

# натисніть "докладніше"

| Період  | Сальдо на початок, грн | Нараховано, грн з ПД             | B                   | Оплачено, грн | Залишок на кінець, грн |
|---------|------------------------|----------------------------------|---------------------|---------------|------------------------|
| 12.2019 | 0,00                   | Всього:                          | 0,00                | 0,00          | 0,00                   |
|         |                        |                                  | Докладніше 🕹        |               |                        |
| 11.2019 | 46,35                  | Постачальнику за електроенергію: | 167,22              | 213,57        | 0,00                   |
|         |                        | Всього:                          | 167,22              |               |                        |
|         |                        |                                  | Докладніше 🕹        |               |                        |
| 10.2019 | 436,77                 | Постачальнику за електроенергію: | 404,37              | 436,77        | 46,35                  |
|         |                        | Перерахунок за вересень 2019:    | -358,02             |               |                        |
|         |                        | Всього:                          | 46,35               |               |                        |
|         |                        |                                  | <u>Докладніше</u> 🏠 |               |                        |

#### Деталізація нарахування за період 10.2019

|              | Обсяг е/ | е нарахований за пе | еріод, кВт*год |                     |                   |                           |
|--------------|----------|---------------------|----------------|---------------------|-------------------|---------------------------|
| Тарифна зона | Всього   | по зоні             | по тарифу      | Тариф, без ПДВ, грн | Пільга, знижка, % | Нараховано (без ПДВ), грн |
| день         | 409      | 214                 | 105            | 0,7500              | 0                 | 78,75                     |
|              |          |                     | 109            | 1,4000              | 0                 | 152,60                    |
| ніч          |          | 195                 | 95             | 0,3750              | 0                 | 35,63                     |
|              |          |                     | 100            | 0,7000              | 0                 | 70,00                     |

Перерахунки

|     |                        | 06        | бсяг е/е нараховани | ий за п | еріод, кВт*год         |                     |                        |                           |
|-----|------------------------|-----------|---------------------|---------|------------------------|---------------------|------------------------|---------------------------|
|     | Тарифна зона           | Всього    | по зоні             |         | по тарифу              | Тариф, без ПДВ, грн | Пільга, знижка, %      | Нараховано (без ПДВ), грн |
|     | Перерахунок за 09.2019 | )         |                     |         |                        |                     |                        |                           |
|     | день                   |           | -292                | -215    | -74                    | 0,7500              | 0                      | -55,50                    |
|     |                        |           |                     |         | -141                   | 1,4000              | 0                      | -197,40                   |
|     | ніч                    |           |                     | -77     | -26                    | 0,3750              | 0                      | -9,75                     |
|     |                        |           |                     |         | -51                    | 0,7000              | 0                      | -35,70                    |
|     |                        |           |                     |         |                        |                     | Всього (без ПДВ), грн: | 38,63                     |
|     |                        |           |                     |         |                        |                     | ПДВ, грн:              | 7,72                      |
|     |                        |           |                     |         |                        |                     | Всього (з ПДВ), грн:   | 46,35                     |
|     |                        |           |                     |         |                        |                     |                        |                           |
| bal | anceType=Supplier&peri | od=201910 | 78,75               | 5 Пос   | тачальнику за електрое | нергію: 358,02      | 0,00                   | 436,77                    |

### Для отримання рахунку перейдіть до закладки "документи", оберіть період, "постачальник" та натисніть "відобразити"

#### Підключений Внести покази / Розрахунки / Документи / Оплати / Історія показів / Обладнання / 📶 Документи Період з: Январь 2019 Ê # 🗆 Лише неоплачені Декабрь 2019 Електроенергія, Постачальник Відобразити по: По роках: 2020 2019 2018 2017 Сума з ПДВ, грн. Період Документ ез ПДВ, грн. ПДВ, грн. До оплати, грн 146.72 Рахунок постачальника на сплату за активну е/е від 01.01.2020 0.00 12.2019 29.35 176.07 С 139,35 11.2019 Рахунок постачальника на сплату за активну е/е від 01.12.2019 27.87 167.22 0,00 С 10.2019 Рахунок постачальника на сплату за активну е/е від 01.11.2019 160,72 32,15 192.87 0.00 176,25 10.2019 Рахунок постачальника на сплату за активну е/е від 01.10.2019 35.25 211.50 0,00 С 09.2019 298.35 59.67 358.02 Рахунок постачальника на сплату за активну е/е від 01.10.2019 С Рахунок постачальника на сплату за активну е/е від 01.09.2019 08.2019 58,50 11.70 70.20 0.00 7 12 1 43 8.55 0.00 07 2019 Рахунок постачальника на сплату за активну е/е від 01 08 2019

### Для отримання рахунку за обраний місяць натисніть на поле, як вказано на малюнку

#### Підключений Внести покази / Розрахунки / Документи / Оплати / Історія показів / Обладнання / Ілі Документи 雦 🗆 Лише неоплачені Январь 2019 Декабрь 2019 Електроенергія, Постачальник ТВідобразити Період з: по: По роках: 2020 2019 2018 2017 Сума без ПДВ, грн. ПДВ, грн. Сума з ПДВ, грн. Період Документ До оплати, грн Рахунок постачальника на сплату за активну е/е від 01.01.2020 29,35 176,07 12.2019 146.72 0,00 С 167.22 11.2019 Рахунок постачальника на сплату за активну е/е від 01.12.2019 139.35 27,87 С 192,87 10.2019 Рахунок постачальника на сплату за активну е/е від 01.11.2019 160.72 32.15 0.00 ł, 10.2019 Рахунок постачальника на сплату за активну е/е від 01.10.2019 176.25 35.25 211.50 0.00 С 09.2019 Рахунок постачальника на сплату за активну е/е від 01.10.2019 298.35 59.67 358.02 C 08.2019 Рахунок постачальника на сплату за активну е/е від 01.09.2019 58,50 11.70 70.20 0.00 4 8.55 07 2019 7 1 2 1 43 0.00 Рахунок постачальника на сплату за активну е/е від 01 08 2019

### Для переходу до збереження рахунку закрийте інформаційне віконце, та оновіть сторінку (F5)

| 🛉 737<br>🖓 Підклі | 7(<br>юч                                                            |           | ×                         |                  |                   | Спла           | атити    |
|-------------------|---------------------------------------------------------------------|-----------|---------------------------|------------------|-------------------|----------------|----------|
| Внести г          | по Процес отримання файлу документу розпочато, по зав повідомлення. | ершенню В | ам буде надіслано         |                  |                   |                |          |
| Доку              | менти                                                               |           |                           |                  |                   |                |          |
| Період з:         | Январь 2019 🛗 <b>по:</b> Декабрь 2019                               | <b>#</b>  | Електроенергія, Постачаль | ник 👻 🗖 Ли       | ше неоплачені ү б | Відобразити    |          |
| По роках:         | 2020 2019 2018 2017                                                 |           |                           |                  |                   |                |          |
| Період            | Документ                                                            |           | Сума без ПДВ, грн.        | ПДВ, грн.        | Сума з ПДВ, грн.  | До оплати, грн |          |
| 12.2019           | Рахунок постачальника на сплату за активну е/е від 01.0             | 146,72    | 29,35                     | 176,07           | 0,00              | 0              |          |
| 11.2019           | Рахунок постачальника на сплату за активну е/е від 01.1             | 2.2019    | 139,35                    | 27,87            | 167,22            | 0,00           | C        |
| 10.2019           | Рахунок постачальника на сплату за активну е/е від 01.1             | 160,72    | 32,15                     | 192,87           | 0,00              | Ł              |          |
| 10.2019           | Рахунок постачальника на сплату за активну е/е від 01.1             | 0.2019    | 176,25                    | 35,25            | 211,50            | 0,00           | C        |
| 09.2019           | Рахунок постачальника на сплату за активну е/е від 01.1             | D.2019    | 298.35                    | <del>59.67</del> | 358.02            |                | <i>a</i> |

### Для завантаження рахунку натисніть кнопку та збережіть документ

Внести покази / Розрахунки / Документи / Оплати / Історія показів / Обладнання / 📶

### Документи

| Період з: | Январь 2019 | Ê | по: | Декабрь 2019 | Ê | Електроенергія, Постачальник 🔻 | 🗆 Лише неоплачені | <b>Т</b> Відобразити |
|-----------|-------------|---|-----|--------------|---|--------------------------------|-------------------|----------------------|
|-----------|-------------|---|-----|--------------|---|--------------------------------|-------------------|----------------------|

По роках: 2020 2019 2018 2017

| Період             | Документ                                                      | Сума без ПДВ, грн. | ПДВ, грн.           | Сума з ПДВ, грн.  | До оплати, <mark>г</mark> рн |   |
|--------------------|---------------------------------------------------------------|--------------------|---------------------|-------------------|------------------------------|---|
| 12.2019            | Рахунок постачальника на сплату за активну е/е від 01.01.2020 | 146,72             | 29,35               | 176,07            | 0,00                         | * |
| 11.2019            | Рахунок постачальника на сплату за активну е/е від 01.12.2019 | 139,35             | 27,87               | 167,22            | U,00                         | 0 |
| 10.2019            | Рахунок постачальника на сплату за активну е/е від 01.11.2019 | 160,72             | 32,15               | 192,87            | 0,00                         | £ |
| 10.2019            | Рахунок постачальника на сплату за активну е/е від 01.10.2019 | 176,25             | 35,25               | 211,50            | 0,00                         | 0 |
| <del>09.2019</del> | Рахунок постачальника на сплату за активну е/е від 01.10.2019 | <del>298,35</del>  | <del>59,67</del>    | <del>358,02</del> |                              | 0 |
| 08.2019            | Рахунок постачальника на сплату за активну е/е від 01.09.2019 | 58,50              | <mark>1</mark> 1,70 | 70,20             | 0,00                         | £ |
| 07.2019            | Рахунок постачальника на сплату за активну е/е від 01.08.2019 | 7,12               | 1,43                | 8,55              | 0,00                         | 0 |

## Для перегляду оплат перейдіть до закладки "оплати", оберіть період та натисніть "відобразити"

| ∲ 7370096 ,<br>♀ Підключений                                                       | ] Оплатити |
|------------------------------------------------------------------------------------|------------|
| Внести покази / Розрахунки / Документи / Оплати / Історія показів / Обладнання / 🖬 |            |
| 🚍 Оплати                                                                           |            |
| Періода: Январь 2019 г. 🗎 по: Декабрь 2019 г. 🗎 Постачальник - Твідобразити        |            |

По роках: 2020 2019 2018 2017

| Дата       | Платіжна система       | Сума, грн. | Призначення платежу | Документ                                                                                                    | Стан                      |
|------------|------------------------|------------|---------------------|----------------------------------------------------------------------------------------------------|---------------------------|
| 28.11.2019 | ПАТ КБ<br>"ПРИВАТБАНК" | 213,57     |                     | Рахунок постачальника на сплату за активну е/е від 01.11.2019                                                                                                    | Зараховано Постачальником |
| 30.09.2019 | ПАТ КБ<br>"ПРИВАТБАНК" | 436,77     |                     | Рахунок постачальника на сплату за активну е/е від 01.09.2019<br>Рахунок постачальника на сплату за активну е/е від 01.08.2019<br>Рахунок постачальника на сплату за активну е/е від 01.11.2019<br>Рахунок постачальника на сплату за активну е/е від 01.10.2019 | Зараховано Постачальником |
| 03.07.2019 | ПАТ КБ<br>"ПРИВАТБАНК" | 124,44     |                     | Рахунок постачальника на сплату за активну е/е від 01.08.2019                                                                                                    | Зараховано Постачальником |
| 14.06.2019 | 3CC                    | 111,00     |                     | Рахунок постачальника на сплату за активну е/е від 01.08.2019<br>Рахунок постачальника на сплату за активну е/е від 01.06.2019                                                                                                    | Зараховано Постачальником |
| 13.05.2019 | 3CC                    | 89,10      |                     | Рахунок постачальника на сплату за активну е/е від 01.05.2019                                                                                                    | Зараховано Постачальником |
| 20.04.2019 | 3CC                    | 30,60      |                     | Рахунок постачальника на сплату за активну е/е від 01.04.2019                                                                                                    | Зараховано Постачальником |
| 26.03.2019 | 3CC                    | 67,50      |                     | Рахунок постачальника на сплату за активну е/е від 01.03.2019                                                                                                    | Зараховано Постачальником |
| 21.02.2019 | 3CC                    | 56,70      |                     | Рахунок постачальника на сплату за активну е/е від 01.02.2019                                                                                                    | Зараховано Постачальником |

У разі відсутності будь якого платежу в базі даних постачальника – зверніться з заявою та копією платіжки до відповідного структурного підрозділу ТОВ "Запоріжжяелектропостачання"

| Східний ЦОК                      |                                                                                                    |               |  |  |  |  |
|----------------------------------|----------------------------------------------------------------------------------------------------|---------------|--|--|--|--|
|                                  |                                                                                                    | № телефону    |  |  |  |  |
| Гуляйпільське районне відділення | 70200, Запорізька область, Гуляйпільський район, м. Гуляйполе, вул. Соборна, 103                    | 063 840 15 19 |  |  |  |  |
| Оріхівське районне відділення    | 70500, Запорізька область, Оріхівський район, м. Оріхів, вул. Йогана Янцена, 2б                     | 063 840 13 91 |  |  |  |  |
| Пологівське районне відділення   | 70608, Запорізька область, Пологівський район, м. Пологи, вул. Суворова, 6                          | 063 840 14 25 |  |  |  |  |
| Більмацьке районне відділення    | 71001, Запорізька область, Більмацький район, смт. Більмак, вул. Смирнова, 40                       | 063 840 02 74 |  |  |  |  |
| Розівське районне відділення     | 70301, Запорізька область, Розівський район, смт. Розівка, вул. Богдана Хмельницького, 97           | 063 839 9 841 |  |  |  |  |
|                                  | Бердянський ЦОК                                                                                     |               |  |  |  |  |
| Бердянське міське та районне     | 71118 Заноріа ка области, м Берлянсь к. пр. Захілний 25                                             |               |  |  |  |  |
| відділення                       | лино, запорізвка областв, м.вердлювк, пр. західний, 25                                              | 063 840 08 71 |  |  |  |  |
| Приморське районне відділення    | 72100, Запорізька область, Приморський район, м. Приморськ, вул. Банкова,13                         | 063 840 13 86 |  |  |  |  |
|                                  | Василівський ЦОК                                                                                    |               |  |  |  |  |
|                                  |                                                                                                    |               |  |  |  |  |
| Василівське районне відділення   | 71600, Запорізька область, Василівський район, м. Василівка, вул. Гоголя, 1-а                       |               |  |  |  |  |
|                                  |                                                                                                    |               |  |  |  |  |
| Кам'янсько-Дніпровське районне   |                                                                                                    |               |  |  |  |  |
| відділення                       | / 1504, запорізька область, Кам янсько-дипіровський район, м. Кам янка-дипіровська, вул. Чкалова, 8 |               |  |  |  |  |
| Токмани ка районна віллінания    | 71706 Запорізна область м. Токмак, руд. Икалора, 1а                                                 | 063 840 11 07 |  |  |  |  |
| токмацьке районне відділення     | Латоразвка областв, м. токмак, вул. чкалова, та                                                     | 063 840 11 26 |  |  |  |  |
| Иаријгјрана районна рінцілания   | 71201. Запорізних области. Цершігірський район, смт. Цершігірка, руд. Соборна, 261                  | 063 840 13 07 |  |  |  |  |
| терпи вське ранонне відділення   | /1201, Запорізька область, Чернігівський район, смт. Чернігівка, вул. Соборна, 261                  |               |  |  |  |  |
| Енергодарське районне відділення | 71500, м. Енергодар, вул. Будівельників 25                                                          | 063 840 13 59 |  |  |  |  |

#### Мелітопольський ЦОК

|                                     | 72310. Запорізька область м Мелітополь руд Покровська 106                                 | 063 840 07 92 |
|-------------------------------------|-------------------------------------------------------------------------------------------|---------------|
| мелитопольське міське відділення    | 72510, Запорізька область, м. імелітополь, вул. покровська, тоо                           | 063 840 08 05 |
|                                     |                                                                                           | 063 840 08 38 |
| Мелітопольське районне відділення   | 72305, Запорізька область, м. Мелітополь, вул. Бориса Михайлова, 283                      | 063 840 08 58 |
|                                     |                                                                                           | 063 840 08 51 |
| Веселівське районне відділення      | 72202, смт. Веселе, вул. Продольна, 131                                                   | 063 840 08 95 |
| Якимівське районне відділення       | 72503, Запорізька область, Якимівський район, смт. Якимівка, вул. Пушкіна, 23а            | 063 840 0 945 |
| Приазовське районне відділення      | 72401, Запорізька область, Приазовський район, смт. Приазовське, провулок Лікарняний,17   | 063 840 08 59 |
| Михайлівське районне відділення     | 72002, Запорізька область, Михайлівський район смт. Михайлівка, вул. Запорізька, 25а      | 063 840 09 11 |
|                                     | Запорізький ЦОК                                                                           |               |
|                                     |                                                                                           | 063 840 04 32 |
|                                     |                                                                                           | 063 840 04 32 |
|                                     | 69002, м. Запоріжжя, вул. Поштова, 73;                                                    | 063 840 04 59 |
| запорізьке міське відділення        | 69096, м.Запоріжжя, вул.Каховська, 26                                                     | 063 840 05 59 |
|                                     |                                                                                           | 063 840 05 65 |
|                                     |                                                                                           | 063 840 14 31 |
|                                     | 60080 M Samoniverg, nur Fanoïn 37 no fortau ionny 38                                      | 063 840 05 93 |
| запортзьке раионне відділення       | 02002, м. запоріжжя, вул. і сроїв 57-10 оатальйону, 58                                    | 063 840 06 05 |
| Вільнянське районне відділення      | 70002, Запорізька область, Вільнянський район, м. Вільнянськ, вул. Чехова, 45             | 063 840 0 618 |
| Новомиколаївське районне відділення | 70100, Запорізька область, Новомиколаївський район, смт. Новомиколаївка, вул. Суворова, 1 | 063 840 06 71 |

У разі виникнення будь яких питань з нарахування або показів лічильника, Ви можете безпосередньо в кабінеті зареєструвати відповідне звернення

#### 🔗 Реєстрація запиту

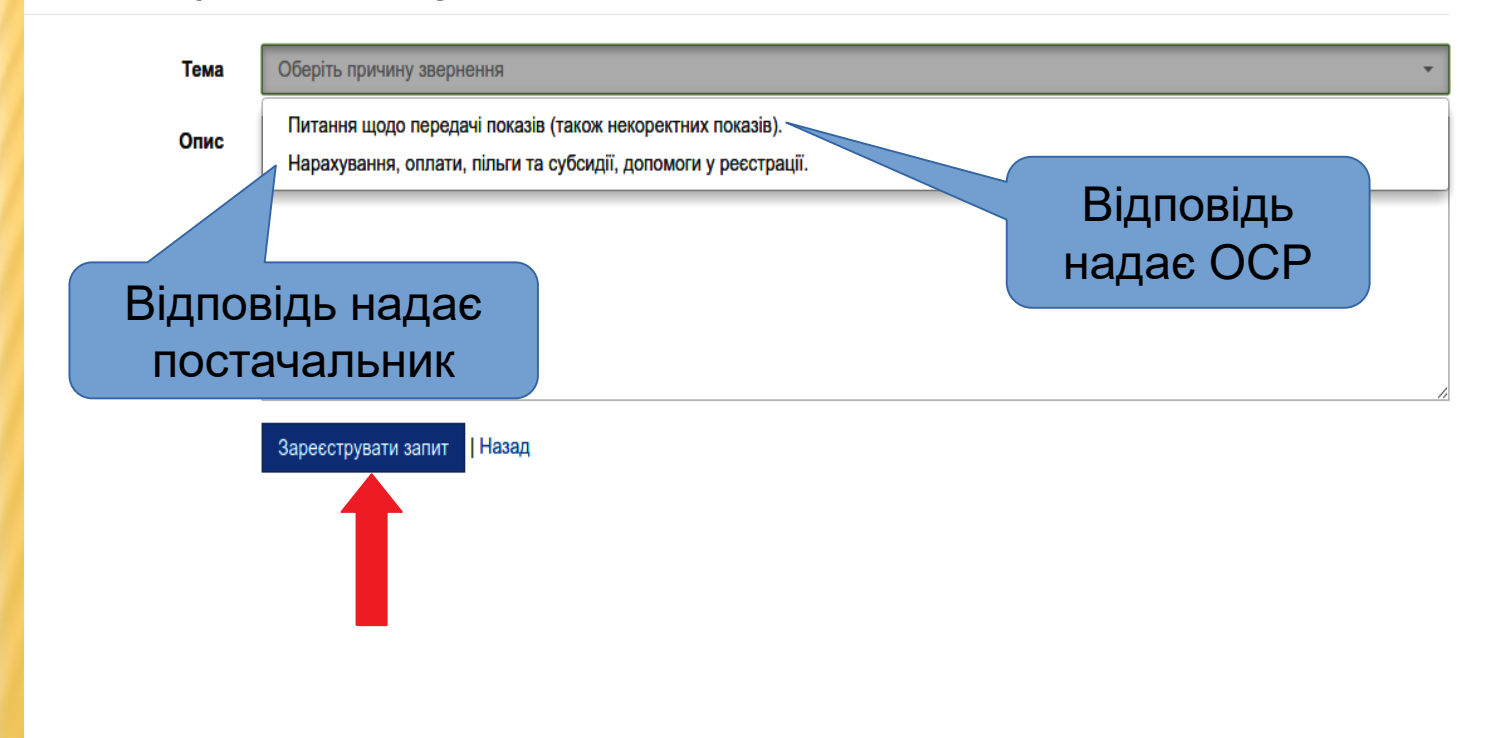

ТОВ "Запоріжжяелектропостачання" - клієнтоорієнтована компанія, яка піклується про своїх споживачів, вивчаючи досвід інших компаній України та країн Європи.
 Працівники інформаційно-консультаційного центру (ІКЦ) та call–центру готові надати фахову відповідь на будь які питання, що виникають у споживачів під час взаємовідносин в умовах нового ринку електричної енергії.

<u>Зверніться за адресами:</u> call-центр - e-mail: <u>call@zpep.com.ua</u> IKЦ - e-mail: <u>ikc@zpep.com.ua</u>

і жодне Ваше питання не залишиться без відповіді!!!

# Дякуємо, що обрали нас!

Бажаємо приємного користування особистим кабінетом ТОВ "Запоріжжяелектропостачання"